#### EVO線上辦公室LRP訂單功能再晉級!

### 「LRP忠誠顧客獎勵計劃訂單」付款方式設定調整

自2019/8/15(四)起,於EVO線上辦公室設定「LRP忠誠顧客獎勵計劃訂單」 付款,除信用卡外,即日起還有【匯款】的選項可設定。 ※匯款選項無需再尋求客服,以人工方式更改處理!

▲配合新功能作業,**自9/1起所有匯款訂單請於下單後24小時內完成付款**, 逾期系統將自動刪除訂單,敬請留意付款時效,以保障您的訂單權益。

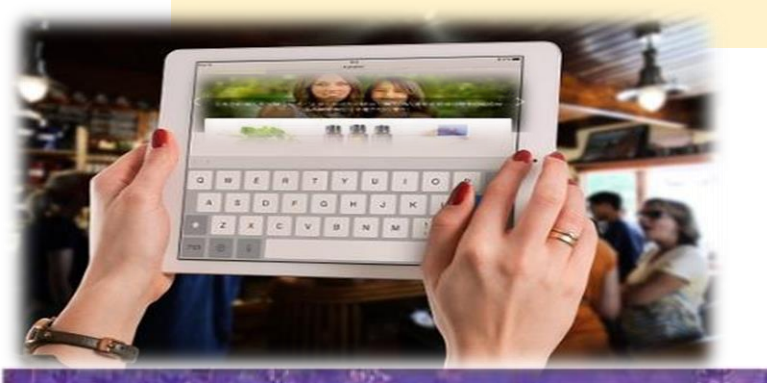

dōterra

【付款方式說明連結】 https://media.doterra.com/tw/zh/documents/form/payment20190429.pdf

## 可登入EVO,自行選擇更改LRP訂單 付款方式為匯款之操作法 ❶

進入EVO後,於LRP 訂單 裡,按「Edit」進入下 一個頁面,修改您的付款 方式。

dōTERRA

|                                                                                                  |                                                                  |                                          |                                                                                         | 我的怎能離                                   | 具各-突隅加計<br>(                                                                            | 畫立即飘行日期<br>08/28/2019 ed                                                                                                    |
|--------------------------------------------------------------------------------------------------|------------------------------------------------------------------|------------------------------------------|-----------------------------------------------------------------------------------------|-----------------------------------------|-----------------------------------------------------------------------------------------|----------------------------------------------------------------------------------------------------|
| 步驟 1. 請確認您的郵寄地<br>址,以利訂單順利出貨 edit<br>現場取貨<br>407台中市西屯區<br>客服電話 0422107105<br>Taiwan 04-2210-7105 | <b>步驟 2.確</b><br>使用帳戶上<br>4/2025<br>VISA<br><b>諸輸入信</b><br>郵遞區號: | 認付款資訊。<br>已有的信用;<br>8937<br><b>用卡驗證碼</b> | dit發送確認郵                                                                                | 件到 edit                                 |                                                                                         |                                                                                                    |
| z 🖬 🚺 按日                                                                                         | Edit '                                                           | 修改的                                      | 您的付                                                                                     | 款方                                      | 式                                                                                       |                                                                                                    |
| 在品                                                                                               | 朝甘                                                               | PV                                       | 781245                                                                                  | 161-64                                  | 115-00 兄.40                                                                             | 刪除品項                                                                                                    |
| <b>奎品</b><br>央樂鼠尾草 (Clary Sage) 15ml<br>#30420302                                                | 数基                                                               | PV<br>• 88.                              | 規準       00     毎月一次                                                                    | NT\$2,860                               | <u> </u>                                                                                | 剛除品項     X                                                                                                    |
| <b>奎品</b><br>央樂鼠尾草 (Clary Sage) 15ml<br>∲30420302<br>纾橘精油 (Wild Orange) 15ml<br>∲30170302        | 数<br>2<br>1                                                      | ▼ 88.<br>▼ 12.                           | 規率       00     每月一次       00     每月一次                                                  | NT\$2,860<br>NT\$390                    | 選、選                                                                                     | 単品項           X           X           X           X                                                                                                    |
| 奎品<br>央樂鼠尾草 (Clary Sage) 15ml<br>排30420302<br>評播精油 (Wild Orange) 15ml<br>#30170302               | <u>要</u> 建<br>2<br>1                                             | ▼ 88.<br>▼ 12.<br>100.00 F               | <ul> <li>規率</li> <li>00 毎月一次</li> <li>00 毎月一次</li> <li>20 毎月一次</li> </ul>               | tgr格<br>NT\$2,860<br>NT\$390<br>小計 NT\$ | <u> 調要兄換</u><br>選<br>選<br>-<br>-<br>-<br>-<br>-<br>-<br>-<br>-<br>-<br>-<br>-<br>-<br>- | 中品利用 X X X                                                                                                    |
| 產品<br>央樂鼠尾草 (Clary Sage) 15ml<br>#30420302<br>纾穡精油 (Wild Orange) 15ml<br>#30170302               | <u>数</u> 建<br>2<br>1                                             | ▼ 88.<br>▼ 12.<br>100.00 F               | <ul> <li>期率</li> <li>00 每月一次</li> <li>00 每月一次</li> <li>20 每月一次</li> </ul>               | 1度格<br>NT\$2,860<br>NT\$390             | 新数兄換<br>選<br>選<br>53,250<br>⑦ 剰1                                                        | 刪除品項 X X X 0 a a a a a a a a a a a a a a a a                                                                                                    |
| 產品<br>央樂鼠尾草 (Clary Sage) 15ml<br>#30420302<br>評播精油 (Wild Orange) 15ml<br>#30170302               | <u>要</u> 建<br>2<br>1                                             | ▼ 88.<br>▼ 12.<br>100.00 F               | <ul> <li>期率</li> <li>00 每月一次</li> <li>00 每月一次</li> <li>10 每月一次</li> <li>10 √</li> </ul> | 1度格<br>NT\$2,860<br>NT\$390             | 調整兄換<br>選<br>、<br>選<br>、                                                                | 副除品項 X X X   X   X 0   6   6   6   6   6   6   6   6   6   6   6   6   6   6   6   7   7   8   8   7   8   7   7   8   7   7   8   7   7   7   7   7   7   7   7   7   7   7   7   7   7   7   7   7   7   7   7   7   7   7   7   7   7   7   7   7   7   7   7   7   7   7   7   7   7   7   7   7   7   7   7   7   7   7   7   7   7   7   7   7   7   7   7   7   7   7   7   7   7   7   7   7   7   7   7   7   7   7   7   7   7   7   7   7   7   7   7   7   7   7   7   7   7   7   7   7   7   7   7   7   7   7   7   7   7   7   7   7   7   7   7   7   7   7   7   7   7   7   7   7   7   7   7   7   7   7   7   7   7   7   7   7   7   7   7   7   7   7   7   7   7   7   7   7   7   7   7   7   7   7   7   7   7   7   7   7   7   7   7   7   7   7 |

# 可登入EVO,自行選擇更改LRP訂單 付款方式為匯款之操作法 ②

 後,可以
 からる様

 からう式

 からう式

 からう式

 からう式

 からう式

 からう式

 からう式

 からう式

 からう式

 からう式

 からる

 からう式

 から時物車

 から時物車

 からり時物車

 からりた

 からの時

 からりた

 からの時

 からの時

 からりた

 からの

 からの

 からの

 からの

 からの

 からの

 からの

 からりた

 からりた

 からりた

 からりた

 からりた

 からりた

 からりた

 からの

 からの

 からの

 からの

 からの

 からの

 からの

 からの

 からの

 からの

 からの

 からの

 からの

 からの

 <

按「Edit」後,可以 看到「更改付款方式」 選項,請直接點選 「匯款」鍵後,畫面 會自動回到「我的購 物車」。

doterra

# 可登入EVO · 自行選擇更改LRP訂單 付款方式為匯款之操作法 ⑧

看到付款方式顯示「匯款」,代表您已更改成 功付款方式為匯款了!!

最後一定要記得【儲存 設定】鍵呦!

doterra

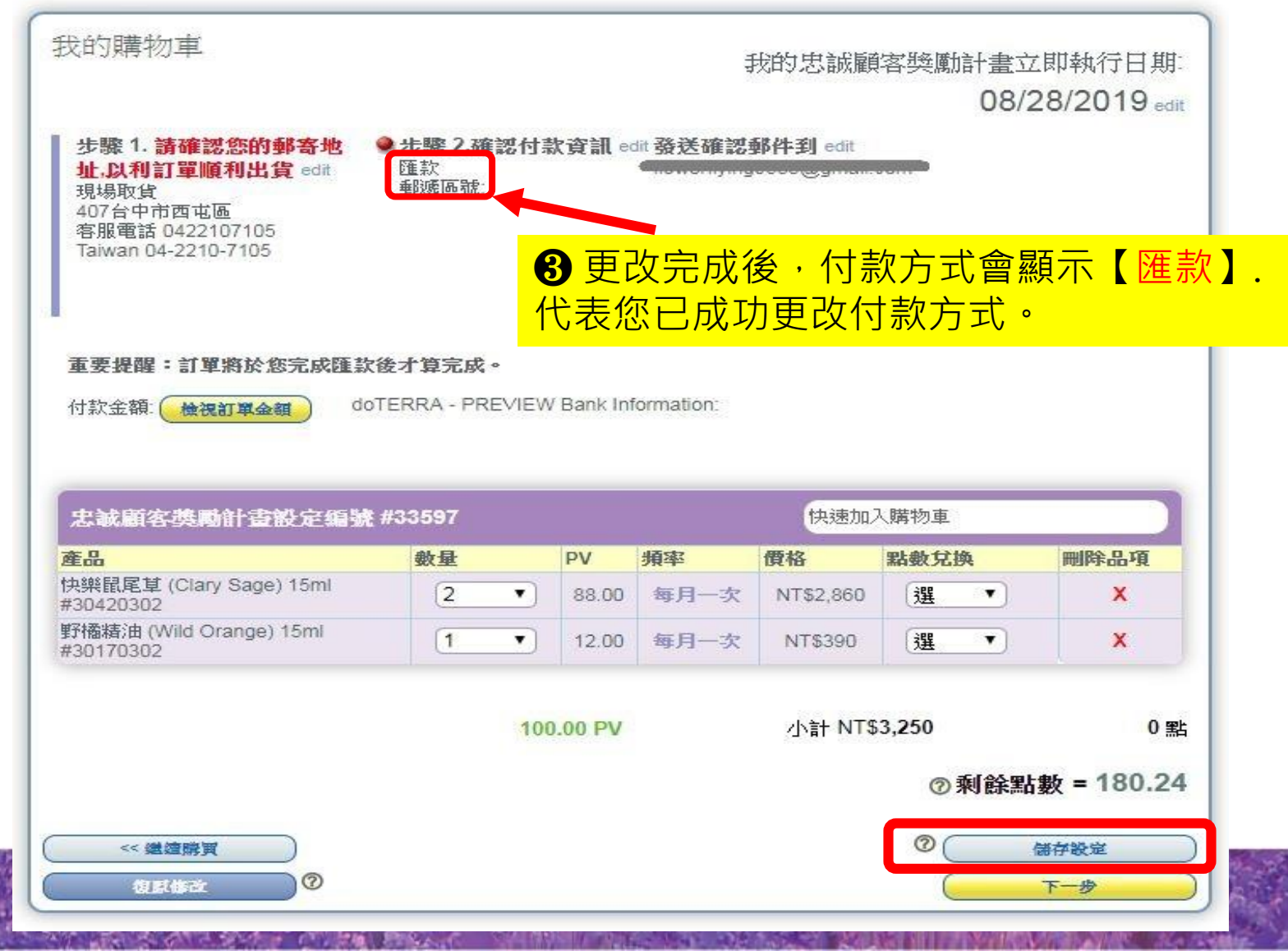